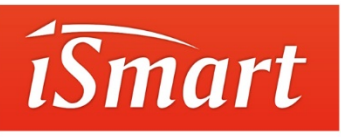

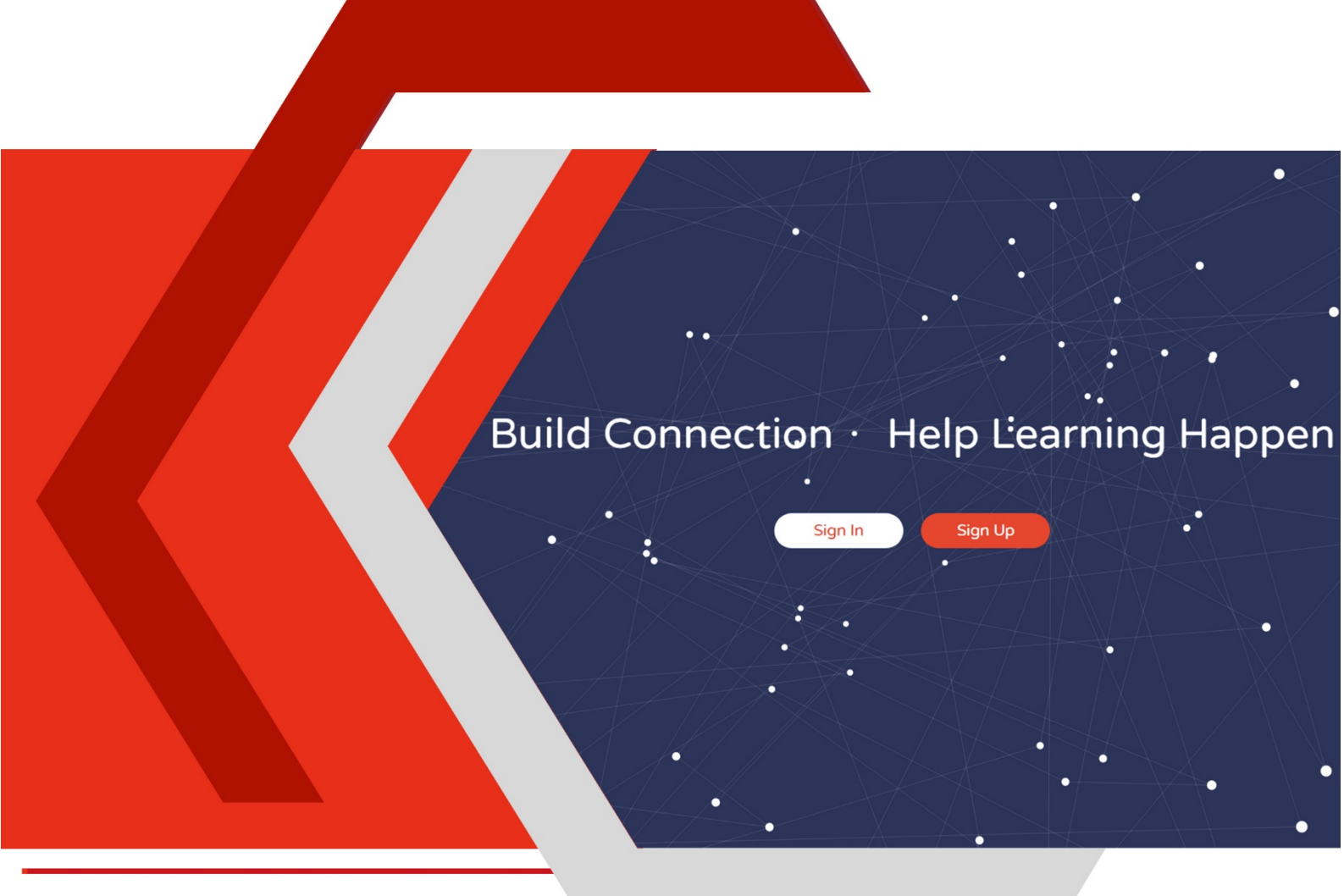

# iSmart外语智能学习平台 使用手册 学生手机端

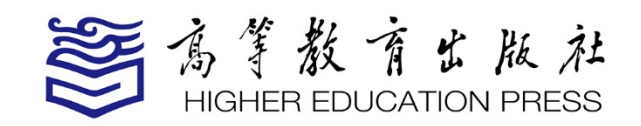

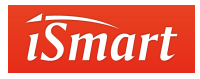

# 前言

### 关于本手册

本手册主要介绍 iSmart 外语智能学习平台(以下简称"iSmart")手机端的 相关功能和操作方法,帮助用户更好的了解与使用 iSmart 手机端。

#### 本手册结构

#### 第1部分 概述

本部分介绍 iSmart 研发背景、多终端形式和主要模块。

#### 第2部分 操作指南

本部分介绍 iSmart 手机端的主要操作,包括注册、登录、课程学习、测验 作答、参加活动等内容。

#### 第3部分常见问题

本部分列出 iSmart 手机端常见问题及解答。

#### 第4部分 智能客服

本部分介绍 iSmart 智能客服的相关信息和使用方法。

#### 如何阅读

新用户建议按顺序仔细阅读本手册,有使用经验的用户可选择需要了解的部分阅读。此外,可前往 iSmart 官网(<u>ismart.hep.com.cn</u>)"使用帮助"版 块观看 "How to"系列视频,获得更加形象、直观的操作指导。

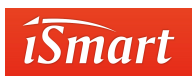

# 目录

| 前言0              |
|------------------|
| 1.概述             |
| 1.1 简介1          |
| 1.2 多终端          |
| 1.3 主要模块2        |
| 2.操作指南           |
| 2.1 iSmart 安装/注册 |
| 2.2 注册/登录        |
| 2.2.1 注册/登录      |
| 2.2.2 忘记密码       |
| 2.3 课程学习         |
| 2.3.1 选课         |
| 2.3.2 激活课件       |
| 2.3.3 学习10       |
| 2.3.4 测验         |
| 2.3.5 活动         |
| 2.3.6 问答         |
| 2.3.7 统计         |
| 2.3.8 MyLab      |
| 3.常见问题           |
| 4.智能客服           |

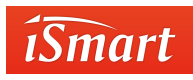

# 1.概述

# 1.1 简介

iSmart是高等教育出版社外语出版事业部打造的外语智能学习平台。平台拥有国内先进的英语语音识别和作文评改引擎,依托资源库和数据统计分析,实现了外语语言教学的个性化与智能化。同时,凭借多种形式、自由组合的学习体验和内容丰富的学习资源,营造随时随地让学习发生的良好环境,激发用户的学习热情。

# 1.2 多终端

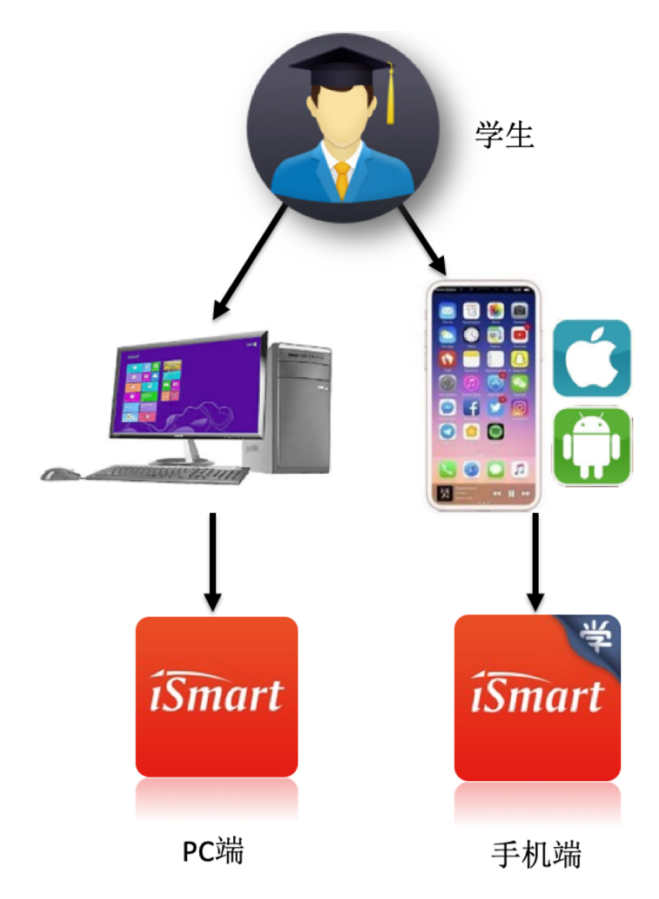

iSmart 支持多终端学习,具体情况如下图:

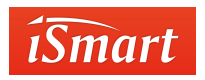

# 1.3 主要模块

MyCourse 是教师与学生开展教学活动的主要模块

MyLab 是学生自主练习的模块

注:

MyLab 模块仅在手机端使用

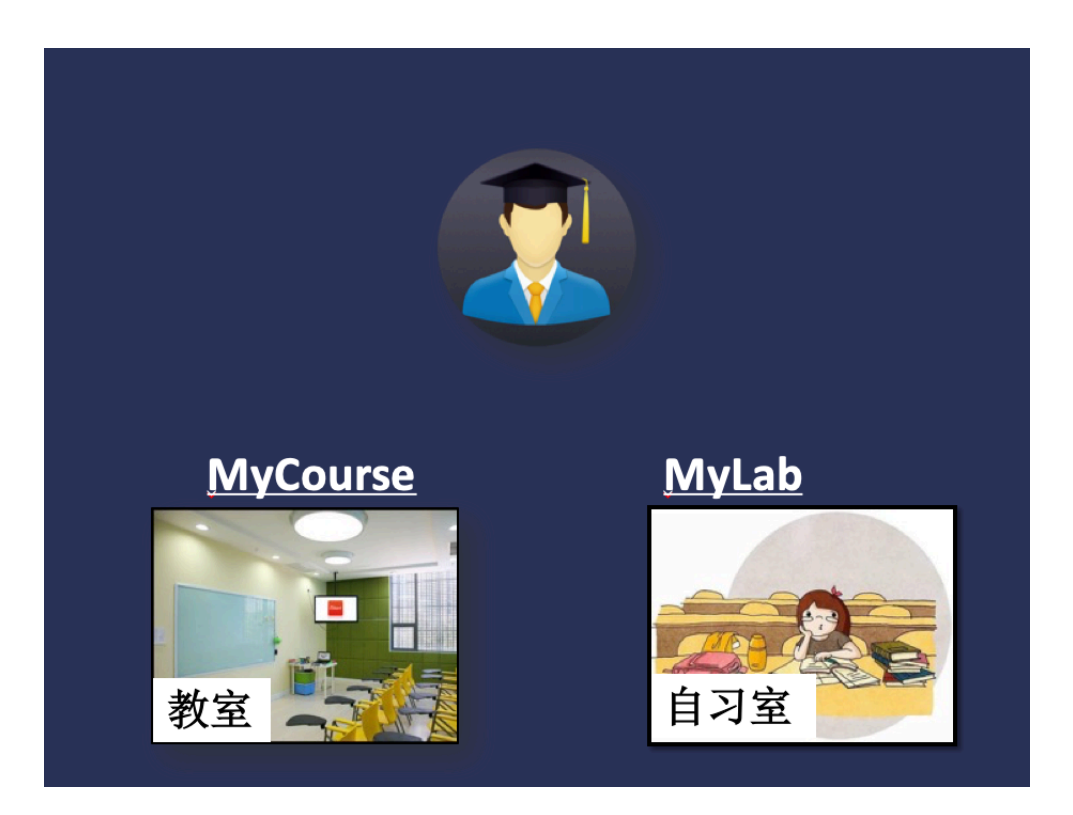

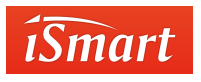

# 2.操作指南

# 2.1 iSmart 手机端安装/注册

登录 iSmart 官网 ( <u>ismart.hep.com.cn</u> ), 选择"客户端下载", 扫描"学生移动

- íSmart Build Connection · Help Learning Happen 安卓系统 iOS系统 学生移动端
- 端"二维码即可下载安装。

苹果手机用户也可在 App Store 中搜索 "iSmart Learn"并下载安装。

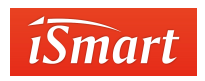

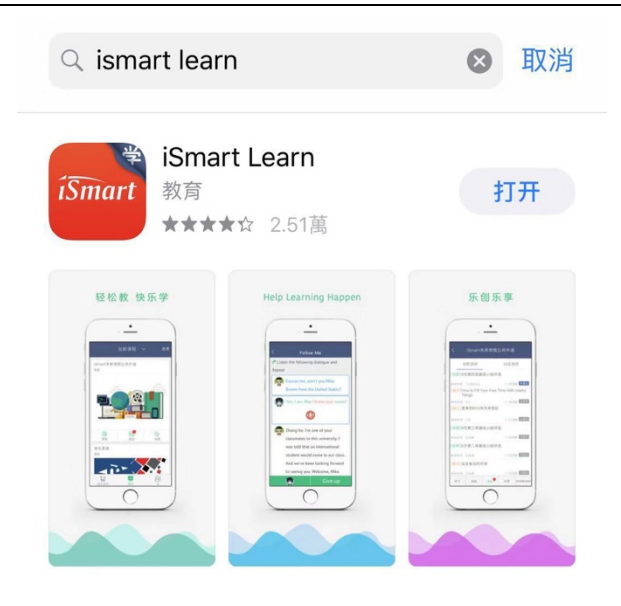

# 2.2 注册/登录

# 2.2.1 第一次启动

第一次启动客户端时,手机系统会弹出多个授权确认信息(如"通知"、"使用麦克风"、

| " <mark>iSmart"需要使用电话权限。是否允许?</mark><br>包括读取本机识别码和拨打电话。 | "iSmart"需要使用相机权限。是否允许? |
|---------------------------------------------------------|------------------------|
| 禁止后不再询问                                                 | 禁止后不再询问                |
| 禁止始终允许                                                  | 禁止始终允许                 |

2.2.2 注册/登录

在 APP 界面中点击右下角"未登录",选择"登录/注册"。

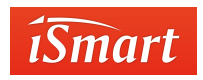

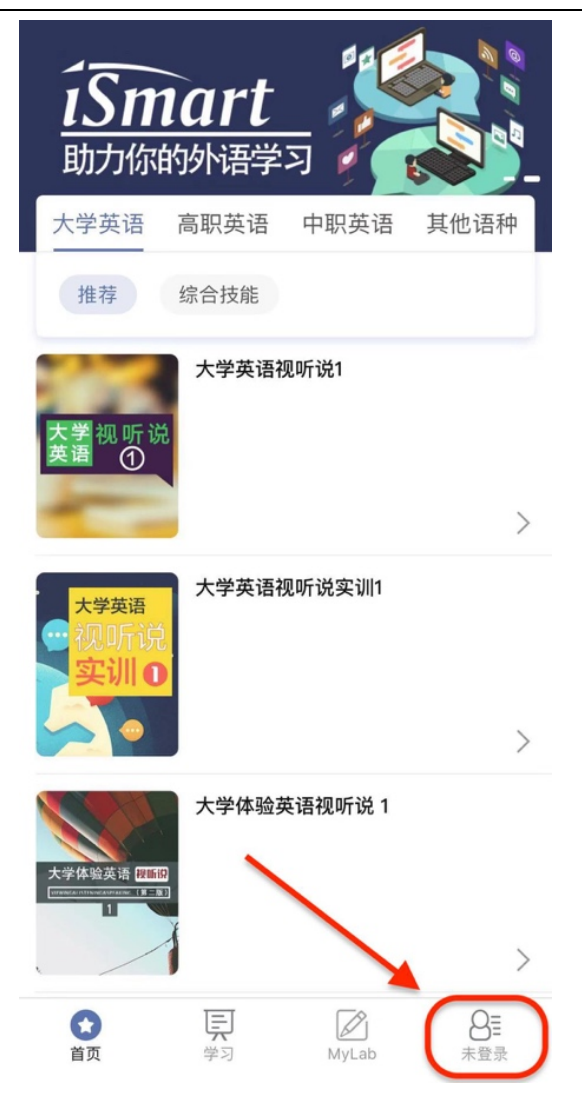

新用户选择"注册",按照提示输入相关信息,完成注册。

| <        | 注册           |            |
|----------|--------------|------------|
| 请输入11位3  | F机号码         |            |
| 请输入验证码   | 3            | 发送验证码      |
| 请输入密码(   | 【6-15位字母数字组合 | <u>}</u> ) |
| 请输入真实姓   | 挂名(支持2-30位中文 | :)         |
|          | 注册           |            |
| 🗌 同意 《使月 | 用许可协议》       | 已有账号?登录    |

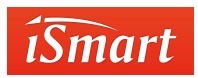

完成注册后,输入账号、密码登录即可。

|                  | קועיביום ונהי |    |      |
|------------------|---------------|----|------|
| Ð                | 密码            |    | 忘记密码 |
|                  |               |    |      |
| $\left( \right)$ |               | 注册 |      |

### 2.2.3 忘记密码

在 iSmart 登录页面中,点击"忘记密码",进入找回密码页面,根据页面提示进行操作可重置密码。

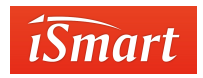

|                          | < íSmart             |  |  |  |  |  |
|--------------------------|----------------------|--|--|--|--|--|
|                          | <b>Q</b> 用户名/手机号码/邮箱 |  |  |  |  |  |
|                          | 会 密码 ○ 忘记密码?         |  |  |  |  |  |
|                          |                      |  |  |  |  |  |
|                          | 注册                   |  |  |  |  |  |
| <                        | 重置密码                 |  |  |  |  |  |
| 请输入您注册的手机号,我们会发送验证码到手机上。 |                      |  |  |  |  |  |
| 请输入11                    | 位手机号码                |  |  |  |  |  |
| 请输入验                     | 证码                   |  |  |  |  |  |
|                          | 下一步                  |  |  |  |  |  |

### 2.3 课程学习

# 2.3.1 选课

登录 iSmart 手机端后,进入"学习"页面,点击左上角的"课程码",输入教师告知的课程 码加入课程。(注:如果是自主学习,可以忽略此步)

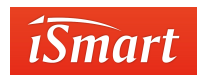

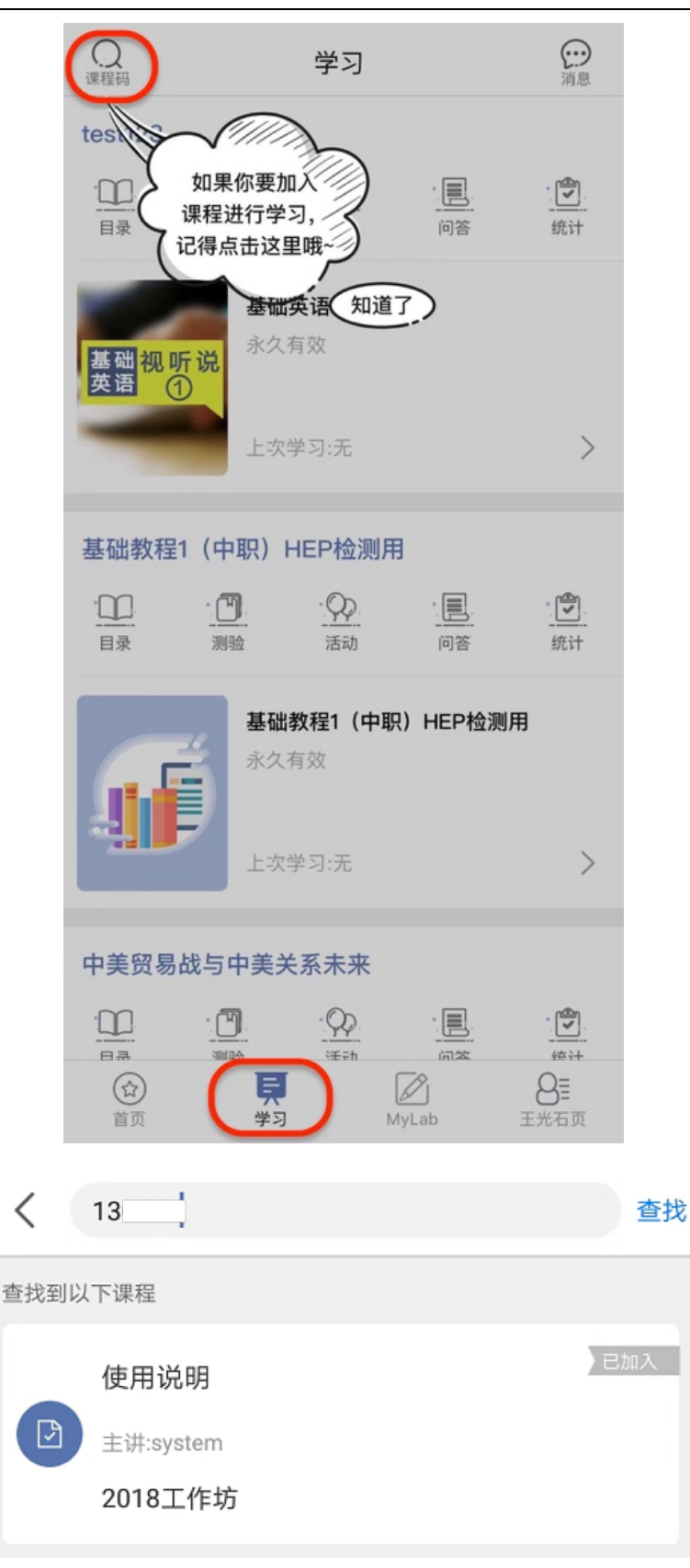

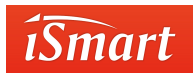

### 2.3.2 激活课件

登录 iSmart 手机端后,点击首页左上角的"扫一扫",或进入右下角"我(姓名)"栏目,点击"扫一扫",扫描教材封底二维码激活课件进行学习。若二维码扫描不成功,可手动输入激活码进行手动激活。

温馨提示:二维码只能激活一次,激活之后立即失效。

| 日<br>ISN<br>助力你 | 1 <b>art</b><br>的外语学 | K     |      | <b>同学</b><br>hanxu6071<br>iSmart学院 | <mark>. 第</mark> 意 |
|-----------------|----------------------|-------|------|------------------------------------|--------------------|
| 大学英语            | 高职英语                 | 中职英语  | 其他语种 | 图 个人资料                             | >                  |
| 推荐              | 德语                   |       |      | 🕲 关注公众号                            | >                  |
| _               |                      |       |      | ♀ 充值                               | >                  |
| 德语听说教程(生活篇)     |                      |       |      | △ 购买记录                             | >                  |
|                 |                      |       |      | 论 设置                               | >                  |
|                 |                      |       |      | ? 帮助与反馈                            | >                  |
|                 |                      |       |      | <u>-</u> ∃=−∃                      | >                  |
| Ę               |                      |       | A≣   |                                    | ۹ <b>ــــ</b>      |
| 首页              | ~ 学习                 | MyLab | 同学   | 前页 学习 MyL                          | ab 同学              |

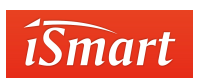

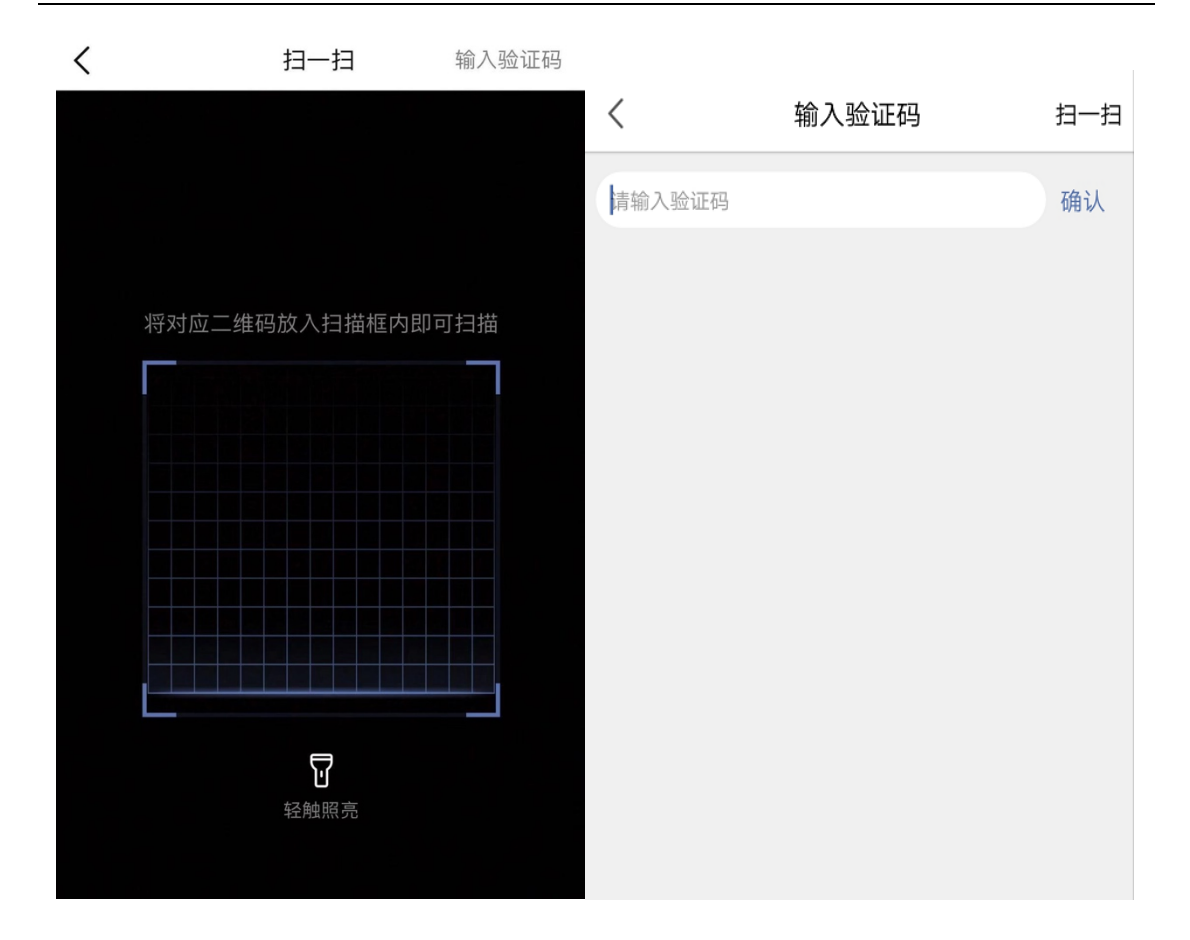

#### 2.3.3 学习

"学习"界面分为上下两个部分,界面上半部分为"课程区",界面下半部分为"课件区"。

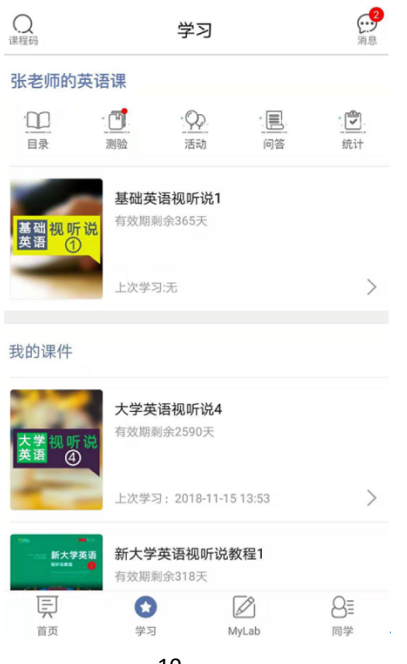

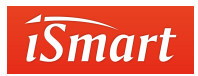

"课程区"中的"课程"是指同学通过"课程邀请码"添加的课程,课程里包含"目录""测

试""活动"、"问答"和"统计"等功能。

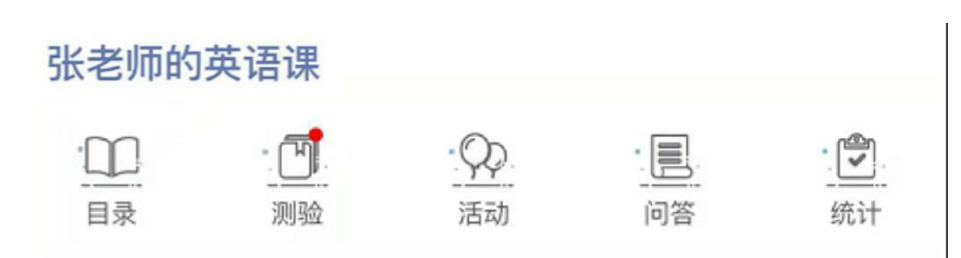

"课件区"中的课件是指同学通过"激活码"激活的课件,可独立学习,但无法使用"测试""活动""问答"和"统计"等功能。

因为学习成绩和进度全部记录在课件中,当此课件被引用到某个课程时,相关成绩、进度数据全部保留并迁移到该课程中,不会丢失,不会清零。

点击课件即可进入目录页面,点击主题内容即可下载并开始学习。

| <    |             | 基础英        | 语视听   | 说1 |     |   |
|------|-------------|------------|-------|----|-----|---|
| 目录   |             |            |       |    |     | ? |
|      | T 1 Greetin | ngs        |       |    |     |   |
| ØΗ   | łow do yo   | u do?      |       |    | 3/3 | > |
| N    | lice to me  | et you.    |       |    | 0/3 | > |
| G    | alad to me  | et you.    |       |    | 0/3 | > |
| н    | low is eve  | rything?   |       |    | 0/3 | > |
| ⊘ It | 's been a   | long time  |       |    | 3/3 | > |
|      | T 2 Making  | g Introduc | tions |    |     |   |
|      | T 3 Persor  | nal Inform | ation |    |     |   |
|      | T 4 Meetir  | ig Guests  |       |    |     |   |
|      |             | Onelleur   |       |    |     |   |

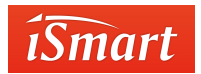

### 2.3.4 测验

点击课程中的"测验"模块,进入测验列表。测验分为"当前测验"和"往期测验",选择"当前测验"中的某个测验,即可开始作答。

| <b>Q</b><br>课程码                 | 学习                                       |       | 2.2<br>消息        | <                     | ſ                  | 吏用说明           |      |                |
|---------------------------------|------------------------------------------|-------|------------------|-----------------------|--------------------|----------------|------|----------------|
| 使用说明                            |                                          |       |                  | 当前                    | <u> </u>           |                | 往期测验 |                |
| ·<br>…<br>目录                    | · []]· · · · · · · · · · · · · · · · · · | 问答    | 统计               | 11-28                 | 14:59              |                |      |                |
| 基础初后说                           | 基础英语视听说1<br>有效期剩余365天                    |       |                  | <b>使用说明</b><br>① 剩余6天 |                    |                |      |                |
| 英语 ①                            | 上次学习:无                                   |       | >                |                       |                    |                |      |                |
| 我的课件                            |                                          |       |                  |                       |                    |                |      |                |
| 大学 视 听 说<br>英语 ④                | 大学英语视听说4<br>有效期剩余2590天                   |       |                  |                       |                    |                |      |                |
| -                               | 上次学习:2018-11-15                          | 13:53 | >                |                       |                    |                |      |                |
| Dime State<br>新大学英语<br>Realises | <b>新大学英语视听说教</b><br>有效期剩余318天            | 2程1   |                  |                       |                    |                |      |                |
| 東                               | ★ [<br>学习 M                              | yLab  | <b>8</b> ≣<br>同学 | 日录                    | · <b>一</b> )<br>测验 | <b>Q</b><br>活动 | 间答   | <b>⑦</b><br>统计 |

作答完毕后,点击提交按钮,完成测验。

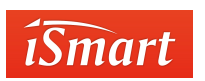

#### iSmart 外语智能学习平台

| < 2/2       | 使用说明<br>00:00:09 | 答 | < 2/2  | 使用说明<br>00:00:12 | 答= |
|-------------|------------------|---|--------|------------------|----|
| 1 单选题 1     | 0分)              |   | 答题卡    |                  |    |
| He <u> </u> |                  |   |        | 提交               |    |
| A. is       |                  |   | A. is  |                  |    |
| B. am       |                  |   | B. am  |                  |    |
| C. are      |                  |   | C. are |                  |    |
| D. was      |                  |   | D. was |                  |    |
|             |                  |   |        |                  |    |
|             |                  |   |        |                  |    |
|             |                  |   |        |                  |    |
|             |                  |   |        |                  |    |

提交后可返回"测验"页面中的"往期测验",查看答题记录和成绩。

# 2.3.5 活动

点击课程中的"活动",进入活动列表。根据活动要求进行相应操作。

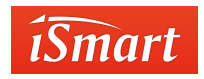

#### iSmart 外语智能学习平台

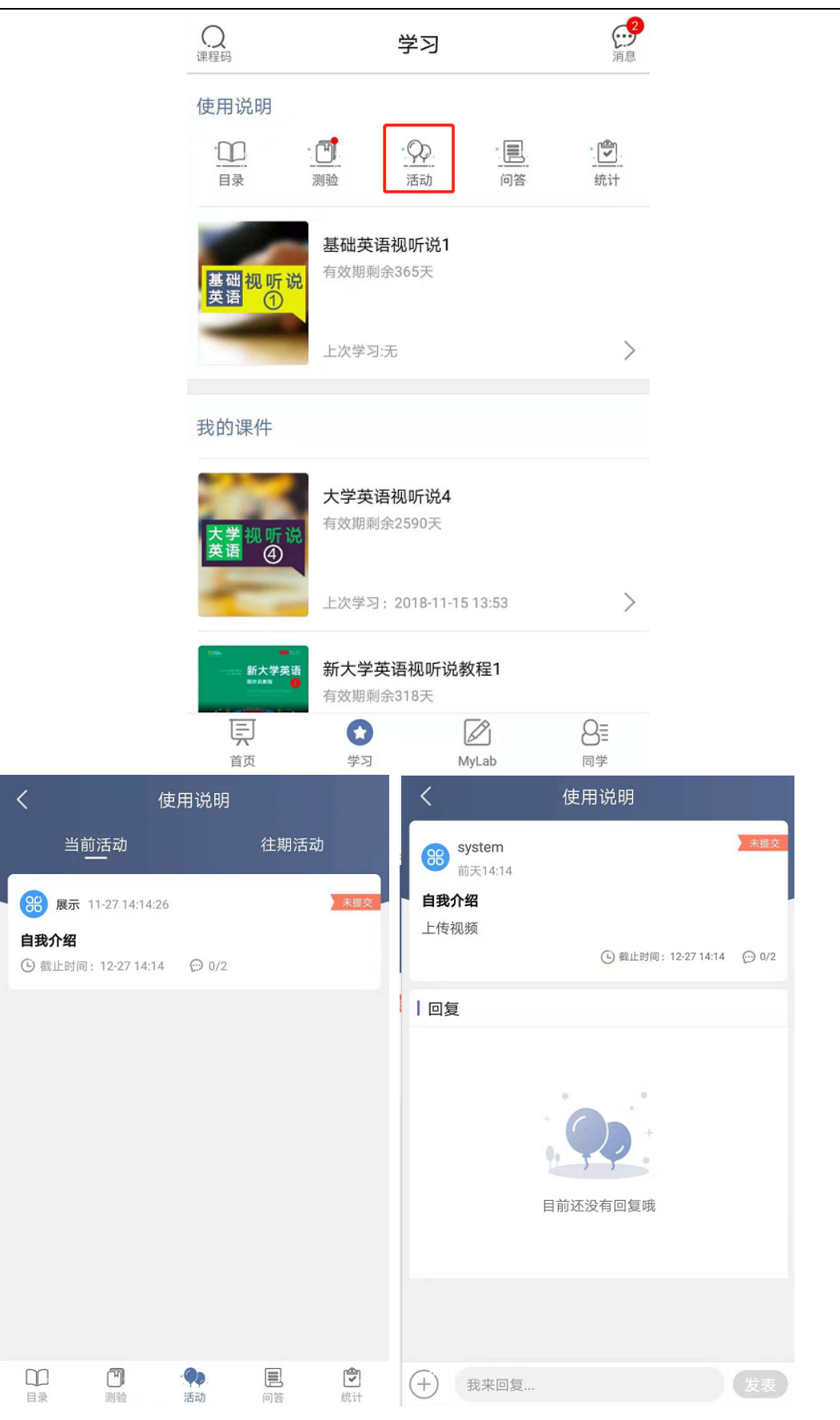

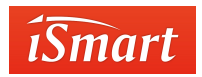

# 2.3.6 问答

在课程的"问答"模块中,可以向教师和同学提问,也可回复教师和同学提出的问题。回 答内容可以输入文字或上传图片、视频等。

| 、 课程码                                                       |             | 。<br>消息                 |         |            |
|-------------------------------------------------------------|-------------|-------------------------|---------|------------|
| 使用说明                                                        |             |                         |         |            |
|                                                             | ·<br>测验     | 活动                      |         | · [】<br>统计 |
| 基础 <mark>视听说</mark><br>英语 ①                                 | 基础英有效期剩     | <b>语视听说1</b><br>剩余365天  |         |            |
| -                                                           | 上次学习        | 9:无                     |         | >          |
| 我的课件                                                        |             |                         |         |            |
| 大学视听说<br>英语 ④                                               | 大学英<br>有效期乘 | <b>语视听说4</b><br>剩余2590天 |         |            |
| -                                                           | 上次学习        | 3: 2018-11-1            | 5 13:53 | >          |
| ()))<br>()))<br>()))<br>()))<br>()))<br>()))<br>()))<br>()) | 新大学<br>有效期報 | <b>英语视听说</b><br>剩余318天  | 教程1     |            |
| Ę                                                           | 0           |                         |         | 8          |
| 首页                                                          | 学习          | Ν                       | /lyLab  | 同学         |

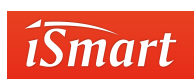

#### iSmart 外语智能学习平台

| < /                | 小语种测试 | +                     | くいいである。                   |
|--------------------|-------|-----------------------|---------------------------|
|                    | 我问的   | 问我的                   | 韩旭                        |
| <b>韩旭</b> 今天 14:18 |       | 未解决                   | ● 3 大 14:18<br>根据以下问题进行讨论 |
| 根据以下问题进行讨论         | ê     |                       | 用英文描述你的家乡                 |
|                    |       |                       |                           |
|                    |       |                       | 回复                        |
|                    |       |                       |                           |
|                    |       |                       |                           |
|                    |       |                       |                           |
|                    |       |                       | 目前还没有回复哦                  |
|                    |       |                       |                           |
|                    |       |                       |                           |
|                    |       |                       |                           |
| 日示 測验              | () 活动 | <b>王</b> . 伊<br>阿答 统计 | + 我来回复 发表                 |

需要发起问答时,点击问答页面右上角"+"号,创建问题。可以@其他同学,一个问题最

多可@三个人。

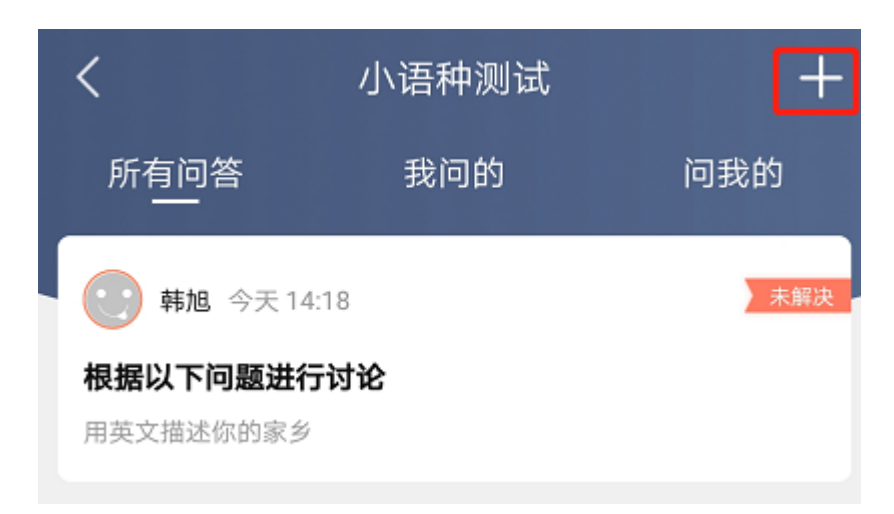

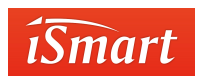

| <         | 提问                   |       |
|-----------|----------------------|-------|
| 标题        |                      |       |
| 请输入标题 (不清 | 超过50个字)              |       |
| 内容描述      |                      |       |
| 说两句吧 (不起  | <sup>置过200</sup> 个字) |       |
| 添加图片/视频   |                      | @提醒谁看 |
|           |                      |       |

2.3.7 统计

点击课程中的"统计",可以查看课程的学习进度和成绩,学习进度和成绩具体到每个 小节。操作步骤如下:

1.点击统计后进入课程列表页,选择需要查看的课程。课程列表页可以看到课程的平均 学习进度和平均成绩。

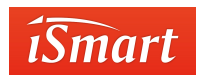

### iSmart 外语智能学习平台

| Q<br>课程码                   |                   | 学习                     |    | <b>月</b> 月月月日日日日日日日日日日日日日日日日日日日日日日日日日日日日日日日日日 |
|----------------------------|-------------------|------------------------|----|-----------------------------------------------|
| 使用说明                       |                   |                        |    |                                               |
|                            | · <b>」</b><br>测验  | 活动                     | 问答 | <br>统计                                        |
| 基础 <mark>视叨</mark><br>英语 1 | 基础英<br>行说<br>有效期列 | <b>语视听说1</b><br>剩余365天 |    |                                               |
| -                          | 上次学习              | 习:无                    |    | >                                             |
| <                          |                   | 使用说明                   |    |                                               |
| 基础英语礼                      | 见听说1              |                        |    |                                               |
| 基础                         | 视听说               | 成绩                     | 进度 |                                               |

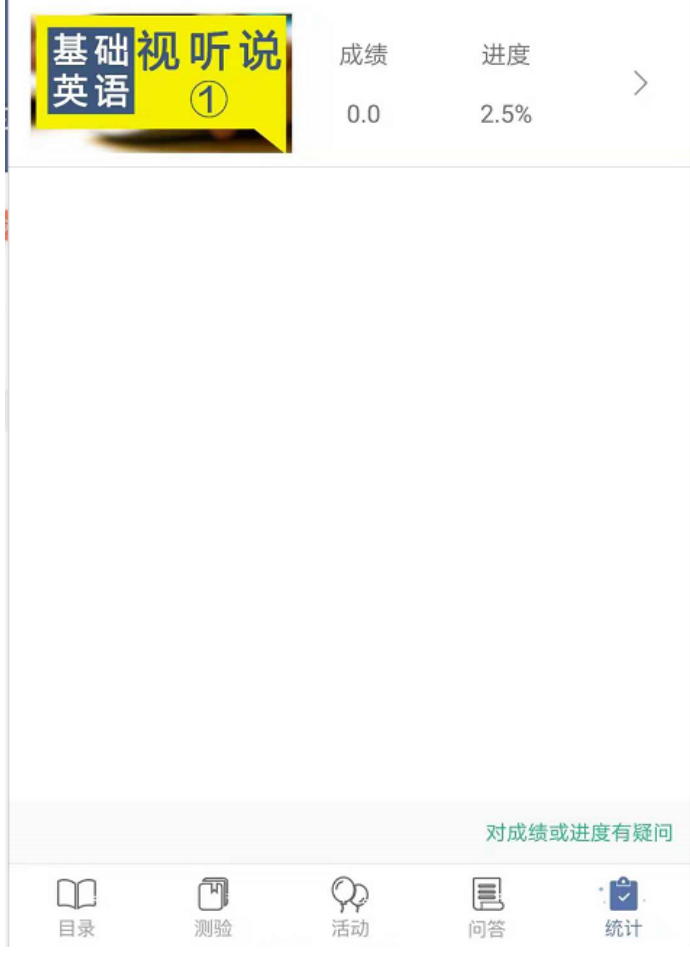

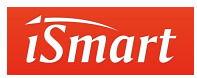

#### 2.点击课程进入统计详情页,可以看到更详细的内容。

| <b>3.6</b> 5<br>成绩 | 5<br>12.50%<br>进度    | <b>第1名</b><br>排名 |
|--------------------|----------------------|------------------|
| 我的成绩               | •                    | 3.65分            |
| 班级成绩               | •                    | 3.65分            |
| 我的进度               | -                    | 12.50%           |
| 班级进度               | -                    | 12.50%           |
| UNIT 1 G           | reetings             |                  |
| 成绩                 | 进度                   | >                |
| 22.80分             | 100.00%              |                  |
| UNIT 2 N           | laking Introductions |                  |
| 成绩                 | 进度                   | >                |
| 0.00分              | 0.00%                |                  |
| UNIT 3 P           | ersonal Information  |                  |
| 成绩                 | 进度                   | >                |
| 0.00分              | 0.00%                |                  |

#### 3.点击单元列表,可以查看单元中每一个 task 的学习成绩。

| UNIT 1 Greetings           |         |             |
|----------------------------|---------|-------------|
|                            |         | 本单元占课件16%权重 |
| 成绩                         | 进度      | 学习时长        |
| How do you do?<br>Task1    |         |             |
| 100.00                     | 100.00% | 5分钟         |
| How do you do?<br>Task2    |         |             |
| 67.00                      | 100.00% | 2分钟         |
| How do you do?<br>Task3    |         |             |
| 79.00                      | 100.00% | 2分钟         |
| Nice to meet you.<br>Task1 |         |             |
| 0.00                       | 100.00% | 13秒         |
| Nice to meet you.<br>Task2 |         |             |
| 14.00                      | 100.00% | 13秒         |
| Nice to meet you.<br>Task3 |         |             |
| 24.00                      | 100.00% | 1分钟         |

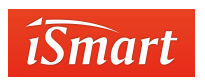

#### 2.3.8 MyLab

MyLab 通过听力、语法、阅读、词汇四个模块提供自主练习内容。每个模块都分为初级、 中级和高级 ,学生可根据自身情况进行选择。完成练习后可点击 MyLab 中的 Dashboard 查 看学习情况。(注: MyLab 的 Dashboard 中只体现答题总数和对题数量 ,不体现分值。)

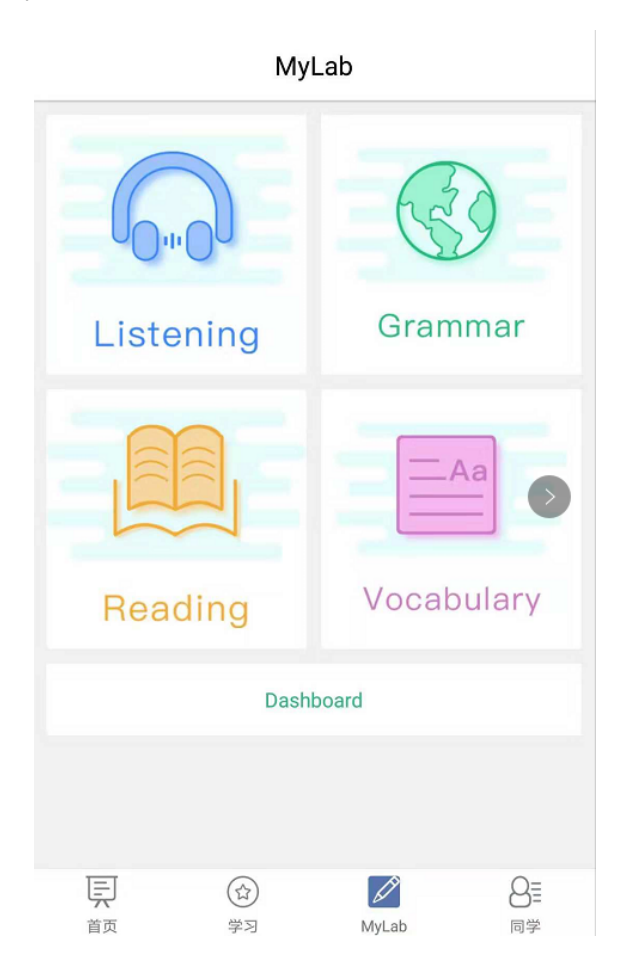

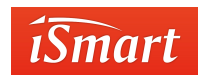

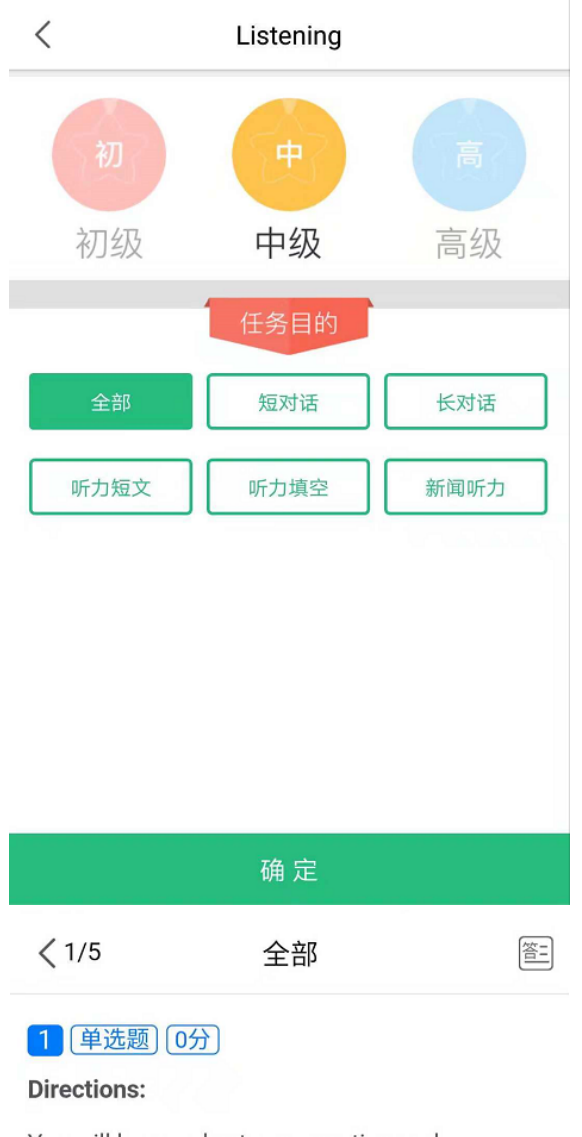

You will hear a short conversation and a question. Choose the best answer from the four choices marked A., B., C. and D..

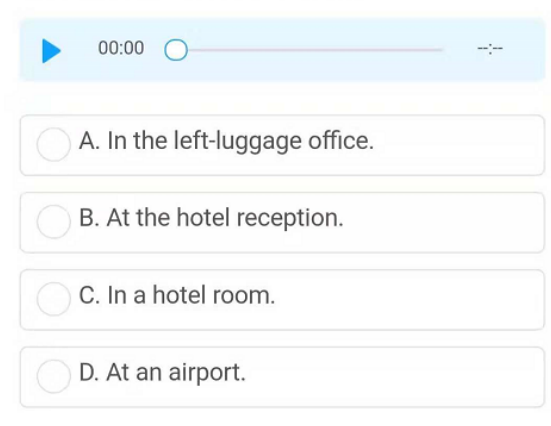

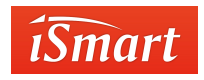

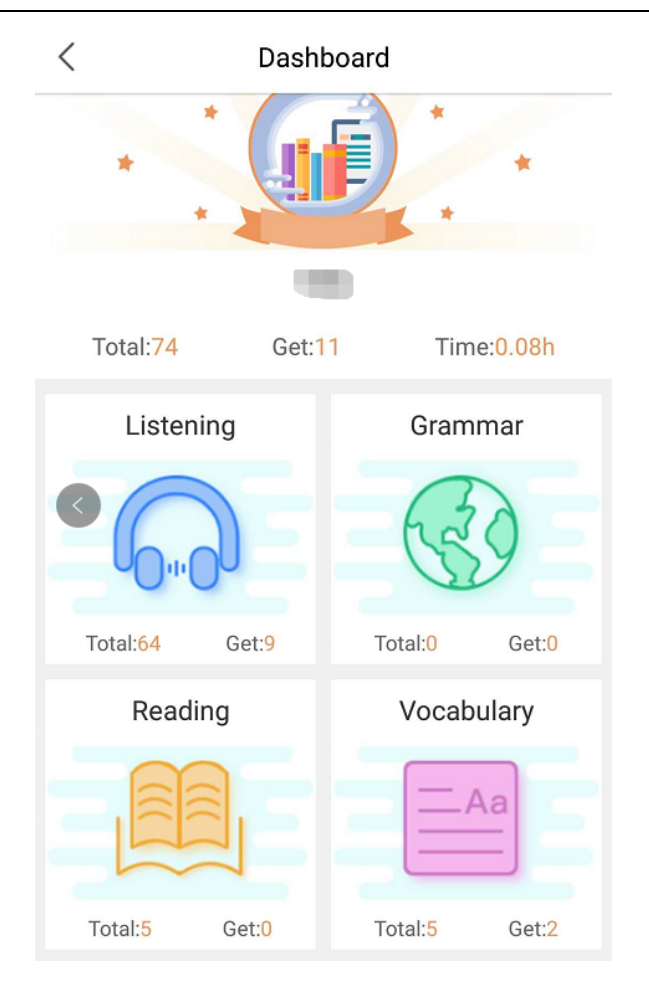

# 3.常见问题

#### 1. 不能正常播放录音/音频怎么办?

点击首页中的"我(学生姓名)"→"设置"→"清除缓存"。

2. 学习时只显示部分单元的内容怎么办?

请和任课教师确认此部分内容是否被教师手动关闭。

#### 3. 不小心退出课程,重新加入后学习进度和成绩怎么办?

学习进度和成绩不受影响,重新加入课程后,做任意单元的任意小节即可刷新成绩。

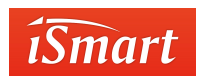

# 4.智能客服

遇到问题可关注"高教社外语学习"微信公众号(下方二维码),联系在线客服。

客服工作时间: 早8点30至晚5点, 非工作时间可提交问题工单。

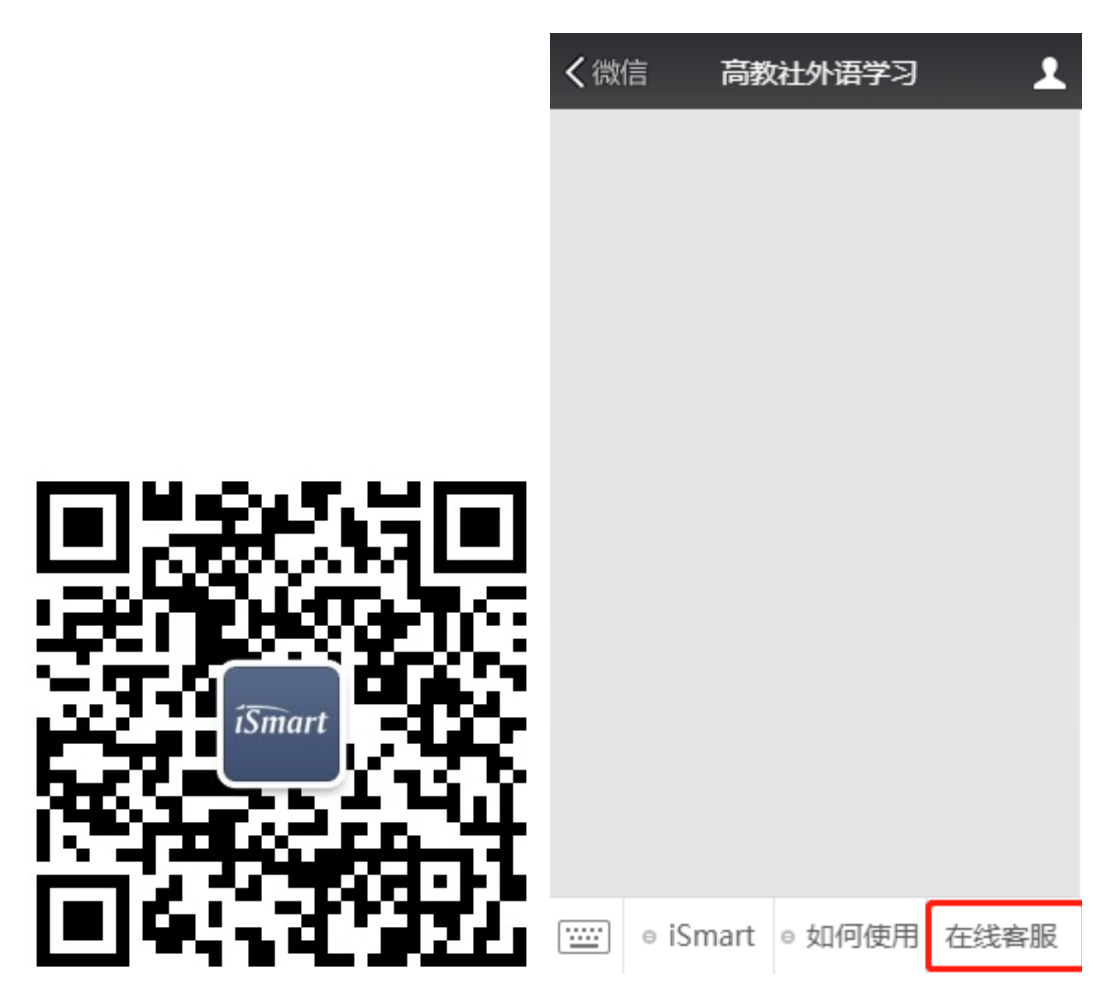

也可以通过手机端"我(学生姓名)"→"帮助与反馈"直接与客服人员联系。

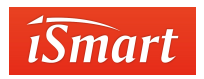

| <b>韩旭</b><br>hanxu6071<br>iSmart学院 | ()<br>消息 |
|------------------------------------|----------|
| Q=1 个人资料                           | >        |
| 🕲 关注公众号                            | >        |
| 斧充值                                | >        |
| ▲ 购买记录                             | >        |
| ( <sup>2</sup> ); 设置               | >        |
| ? 帮助与反馈                            | >        |
|                                    | >        |

| E  |    |       | OE |
|----|----|-------|----|
| 首而 | 学习 | MyLab | 韩旭 |

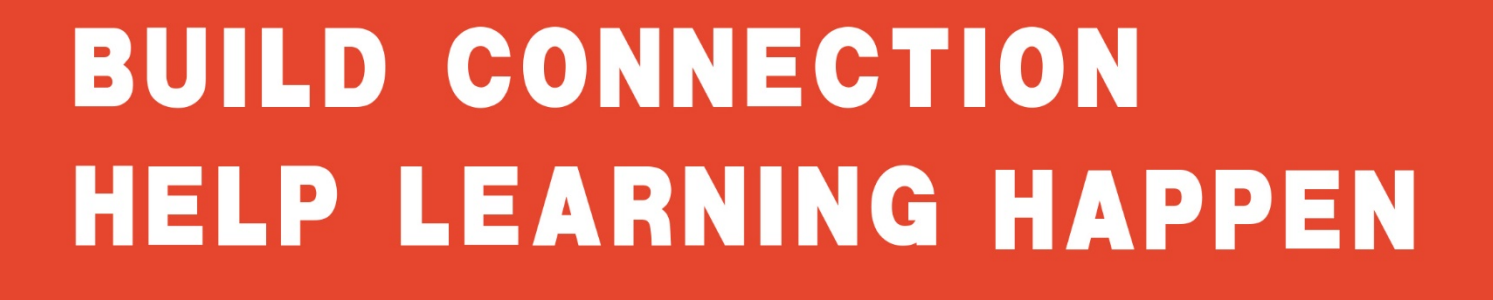

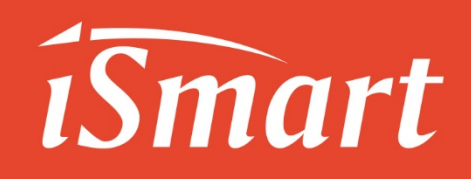